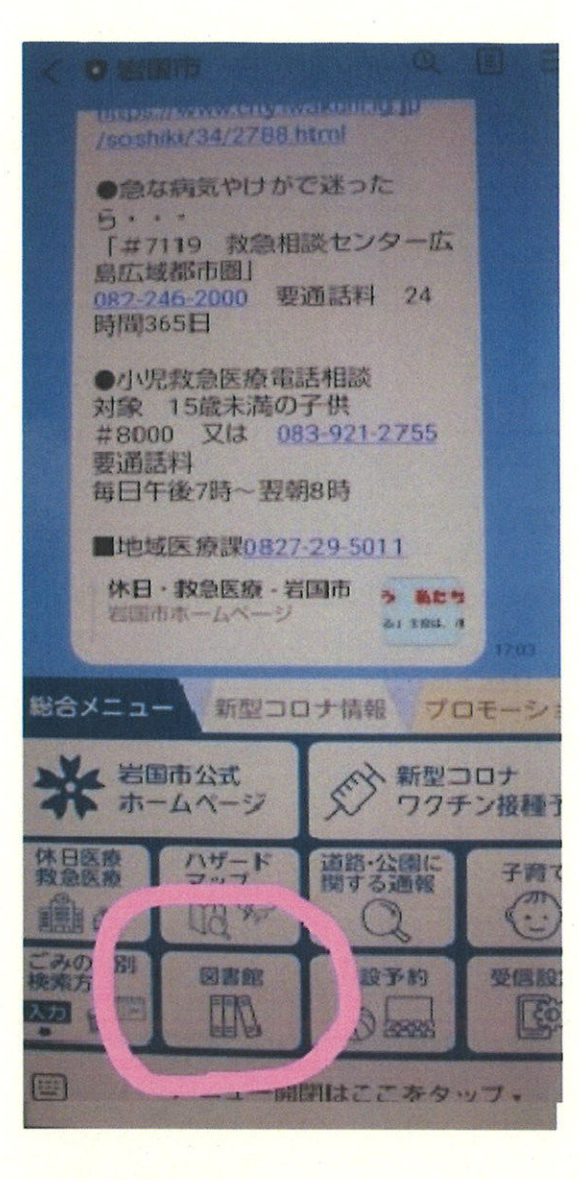

LINE岩国市公式アカウントで 「図書館」をタップ

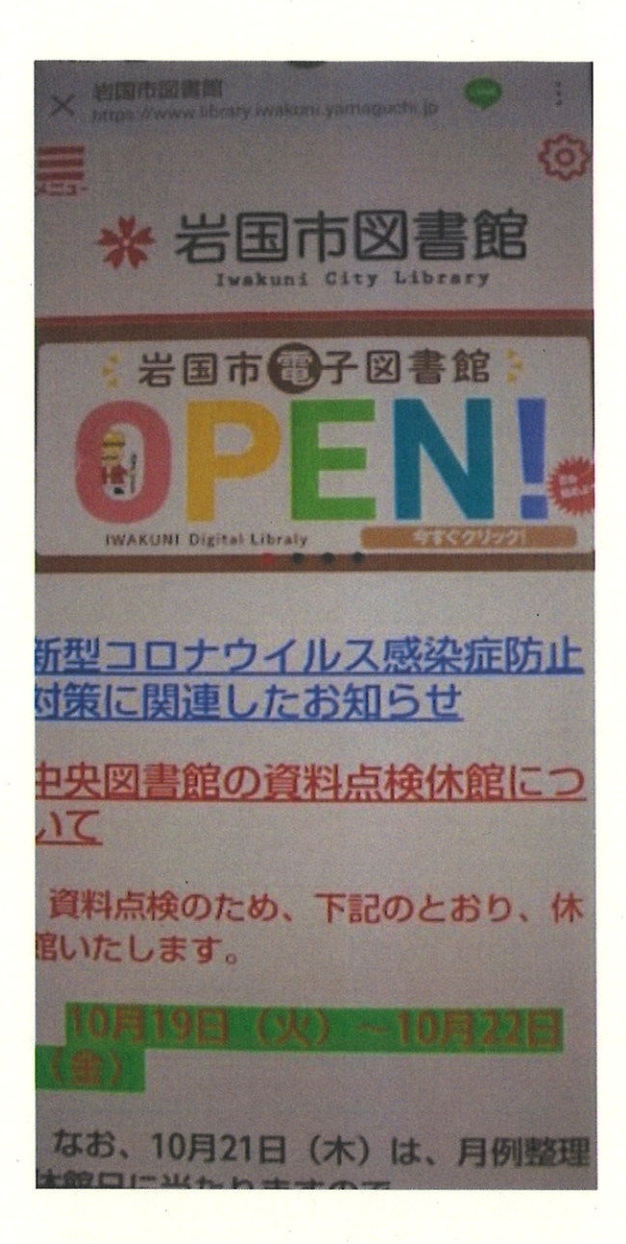

電子図書館のバナーをタップ

| 🛆 📾 d-library.jp (verskerer over                          |                                                                                   |  |
|-----------------------------------------------------------|-----------------------------------------------------------------------------------|--|
|                                                           |                                                                                   |  |
| #×=                                                       |                                                                                   |  |
| フリーワード検索検索+詳細技系                                           |                                                                                   |  |
| <ul> <li>● ジャンルで探す</li> <li>         資料詳細     </li> </ul> |                                                                                   |  |
| 岩国地方の方言集                                                  |                                                                                   |  |
| Rates Ass                                                 | 出版者:<br>岩国市立岩国図書館<br>コンテンツタイフ:<br>電子書籍(フィックス)<br>Windows Mac<br>IOS Android<br>読む |  |
| 分類 : 818<br>出版年月 : 1987.03                                |                                                                                   |  |

## 電子図書館の資料詳細が開いたところで、 画面右上の「…」を縦にしたアイコンをタップ

| × Alalaba Do) Alar<br>Antos // www.dab<br>合う<br>と<br>して<br>WARLD | COSSANAFANIA<br>COSSANAFANIA<br>COSSANAFANIA |
|------------------------------------------------------------------|----------------------------------------------------------------------------------------------------|
| フリーワード検索                                                         | く 他のアフリでシェア                                                                                                    |
| ◆シャンルで探す<br>資料詳細                                                 | 12他のアフリで開く                                                                                                    |
| 岩国地方の方言集                                                         | 口 Keepに保存                                                                                                    |
| Rate De Das                                                      | 出版者:<br>岩国市立岩国図書館<br>コンテンツタイブ:<br>電子書籍(フィックス)<br>Windows Mac<br>iOS Android<br>読む                                                                                                    |
| 分類 : 818<br>出版年月 : 1987.03                                       |                                                                                                    |

## 表示されたメニューから 「他のアプリで開く」をタップ

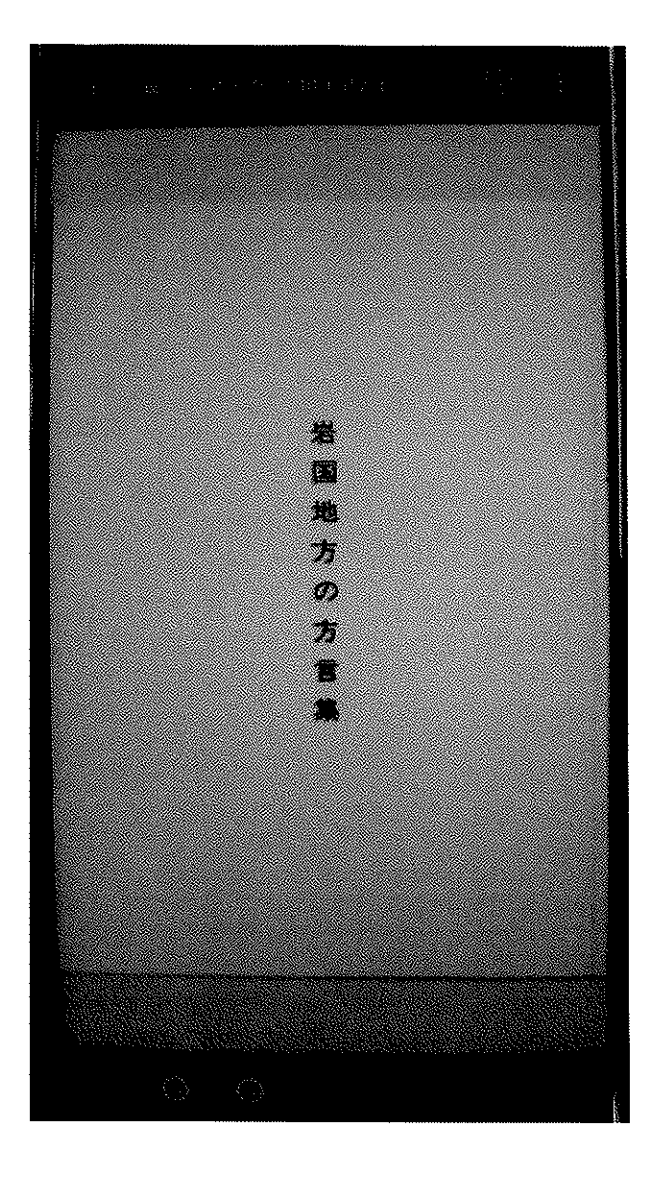

資料詳細で「読む」ボタンを押すと、 別ウィンドウでコンテンツが開きます。